## How to add members to your organization using the Member Portal

Primary Contacts for an organization can add members by following these steps:

- 1. Visit <u>https://collegeautismnetwork.org/</u>.
- 2. Navigate to Membership > Member Portal.
- 3. On the login screen, enter your email and password, then click **Login**.

| info@collegeautismnetwork.org                  |                      |                                           |                                                 |                                    |                        |            | f X Ø                           | í            |
|------------------------------------------------|----------------------|-------------------------------------------|-------------------------------------------------|------------------------------------|------------------------|------------|---------------------------------|--------------|
| College Autism Network                         | HOME                 | MEMBERSHIP~                               | ABOUT US~                                       | EVENTS~                            | RESOURCES              | RESEARCH~  | PROFESSIONAL DEVELOPMENT $\sim$ |              |
|                                                |                      | MEMBER PORTAL<br>JOIN TODAY<br>DONATION   | e 7 menuer Lugar                                |                                    |                        |            |                                 |              |
| Current and y                                  | previous CAN m<br>Nr | embers: please res<br>ew Users: please cl | set your passwor<br>reate a new profi           | d to initiate a<br>le in the syste | new password for<br>m. | the system |                                 |              |
|                                                |                      | Pieas                                     | Email *<br>ee enter email address<br>Password * |                                    |                        |            |                                 |              |
|                                                |                      |                                           | Login                                           | ]                                  |                        |            |                                 |              |
|                                                | Note: Yo             | u must reset your  <br>Forgot Pase        | password the fir<br>website.<br>sword? Reset Pa | st time you log<br>ssword          | g into the             |            |                                 |              |
| https://collegeau/sometwork.org/member-portal/ |                      | Not a M                                   | wember? Join No                                 | we                                 |                        |            |                                 | River Sterre |

4. Choose to log in as your organization by selecting the radio button next to your organization's name, then click **Select Profile**.

| 2   | info@collegeautismnetwork.org                                                                                                    |                                                                                                    |                                                                                                    |                               | f X Ø                      |             |
|-----|----------------------------------------------------------------------------------------------------|----------------------------------------------------------------------------------------------------|----------------------------------------------------------------------------------------------------|-------------------------------|----------------------------|-------------|
| 1   | College Autism Network                                                                                                    | HOME MEMBERSHIP~                                                                                                    | ABOUT US~ EVENTS~ R                                                                                                    | IESOURCES - RESEARCH -        | PROFESSIONAL DEVELOPMENT ~ |             |
|     | þ                                                                                                    | Profile                                                                                                    | e Switch                                                                                                    |                               |                            |             |
|     |                                                                                                    | Select a pro<br>We see that you are the print<br>Please select the profile you<br>Susie Jones (5003369)<br>Log in as yourself to manage your pe<br>ABC Organization (5003368<br>Log in to your organization's profile to<br>Manage Profiles mess. | ofile to continue<br>mary contact of your organization<br>in would like to manage at this tin<br>ersonal profile<br>3)<br>to update details and add members un<br>neer Phofile | on.<br>me.<br>sing the        |                            |             |
| The | College Autism Network<br>ADVOCACY (RESEARCH) TRAINI<br>he College Autism Network links wriet stakeholders er<br>evidence apidde efforts to improve actis, experience | Quick Links<br>rg Newsletters<br>gaged Member Login<br>s. and Contact                                                                                                    |                                                                                                    | Subscribe Now<br>First Name - | 3                          | Pose - Term |

- 5. In the left-side navigation menu, select **Manage Profiles**.
- 6. Click Add New Associates to add new members to your organization.

|                                                                                                    | M info@coll                                                                                                    | llegeautismnetwork.org                                                                       |               |                       |         |             |              | f X 0                    |
|----------------------------------------------------------------------------------------------------|----------------------------------------------------------------------------------------------------|----------------------------------------------------------------------------------------------|---------------|-----------------------|---------|-------------|--------------|--------------------------|
| Manage Profiles       Jostoard Luks       Menter Prati       Ext Pratis       Mixed Detactory       Manage Profile       Manage Profile       Manage Profile       Manage Profile       Manage Profile       Manage Profile       Manage Profile       Manage Profile       Manage Profile       Manage Profile       Manage Profile       Manage Profile       Manage Profile       Manage Profile       Lopat                                                                                                    | <b>S</b>                                                                                                    | College Autism Network                                                                       | HOME ME       | EMBERSHIP~ ABOUT US~  | EVENTS~ | RESOURCES~  | RESEARCH ~   | PROFESSIONAL DEVELOPMENT |
| Dashboard Links       Member Portal         Member Portal       Portal         Ext Portale       Action Edit         My Activities       1 Susie Jones Associate Member (large)       susiejones@abc-co.com         Manage Portale       Associate Mame Portale Category Title Email Action Edit       6         Manage Portale       Associate Mame Portale Category Title Email Action Edit       5         Manage Portale       Associate Member (large)       susiejones@abc-co.com         Manage Portale       Fortale       Fortale       Fortale         Associate Name       Portale Category       Title Email Action Edit       Fortale         Manage Portale       Fortale       Associate Member (large)       susiejones@abc-co.com         Satich Portale       Fortale       Fortale       Fortale       Fortale         Ligort       Fortale       Fortale       Fortale       Fortale       Fortale                                                                                                    |                                                                                                    |                                                                                              |               | Manage Prot           | files   |             |              |                          |
| Dashboard Links     Add Netrolates       Member Potal                                                                                                    |                                                                                                    |                                                                                              |               | Home / Manage Profil  | es      |             |              |                          |
| Manual Postal     Postal     Postal     Postal     Action     Edit       Edit Postlis     My Activities     I     Susie Jones     Associate Member (large)     susie/jones@abc-co.com     I       Donation     Manual Postlig     Satich Postlis     I     Satich Postlis     I     I     Satich Postlis       Lagout     Lagout     Lagout     I     I <t< td=""><td>Dashboard</td><td>Links</td><td>w Agenciatos</td><td></td><td></td><td></td><td></td><td></td></t<> | Dashboard                                                                                                    | Links                                                                                        | w Agenciatos  |                       |         |             |              |                          |
| Edit Prolito     #     Associate Name     Profile Category     Title     Email     Action     Edit       My Activities     1     Susie Jones     Associate Member (large)     susie/jones@abc-co.com     Image: Sabch Profile       Manage Profiles     Sabch Profile     Image: Profiles     Image: Profiles     Image: Profiles     Image: Profiles       Logout     Logout     Image: Profiles     Image: Profiles     Image: Profiles     Image: Profiles                                                                                                    | Member Porta                                                                                                    | al                                                                                           | w Associates  |                       |         |             |              |                          |
| My Achelles I Souse Joines Associate Mentuel (ange) subseptimes@abc-co.com Donation Menter Directory Manage Potter Setch Profile Logott                                                                                                    | Edit Profile                                                                                                    | # A!                                                                                         | ssociate Name | Profile Category      | (0.0)   | Title Email | anas Saha aa | Action Edit              |
| Douation Member Directory Manage Profiles Switch Profile Logout                                                                                                    | My Activities                                                                                                    | 1 50                                                                                         | usie Jones    | Associate Member (lar | .ge)    | susiej      | ones@abc-co. | com                      |
| Member Directory<br>Manager Postler<br>Seitch Profile<br>Legout                                                                                                    | Donation                                                                                                    |                                                                                              |               |                       |         |             |              |                          |
| Manage Evolution<br>Switch Profile<br>Legout                                                                                                    | Member Direc                                                                                                    | ctory                                                                                        |               |                       |         |             |              |                          |
| Sudda Profile Legout                                                                                                    | Manage Profi                                                                                                    | 5                                                                                            |               |                       |         |             |              |                          |
| Logour                                                                                                    | Switch Profile                                                                                                    | 2                                                                                            |               |                       |         |             |              |                          |
|                                                                                                    | Logout                                                                                                    |                                                                                              |               |                       |         |             |              |                          |
|                                                                                                    |                                                                                                    |                                                                                              |               |                       |         |             |              |                          |
|                                                                                                    |                                                                                                    |                                                                                              |               |                       |         |             |              |                          |
|                                                                                                    |                                                                                                    |                                                                                              | Quick         | Links                 |         | Subscribe   | Now          |                          |
| Ouick Links Subscribe Now                                                                                                    | and the second second sec | ADVOCACY RESEARCH TRAININ                                                                    | G Newslet     | tters                 |         | First Name  |              |                          |
| College Autism Network Autom Network Newseens First Name -                                                                                                    | The College A                                                                                                    | Autism Network links varied stakeholders eng<br>wided efforts to improve access, experiences | paged Member  | r Login               |         |             |              | <b>1</b>                 |
| College Autism Network<br>ADVOICACI (FIREARCO) [FRANING<br>The College Autism Network has varied tabaholders engaged<br>The College Autism Network has varied tabaholders engaged                                                                                                    | outcomes for<br>outcomes for                                                                                                    | postsecondary students with autism.                                                          | Contact       |                       |         | Last Name   | :            |                          |

| ⊠ info⊜coller                                                                                                    | eautismnetwork.org                                                                                                    |                                                                                                    |                                                | f X 0                    |
|----------------------------------------------------------------------------------------------------|----------------------------------------------------------------------------------------------------|----------------------------------------------------------------------------------------------------|------------------------------------------------|--------------------------|
| <b>S</b>                                                                                                    | College Autism Network HOME                                                                                                    | MEMBERSHIP~ ABOUT US~ EVENTS~                                                                                   | RESOURCES~ RESEARCH~ PR                        | OFESSIONAL DEVELOPMENT ~ |
|                                                                                                    |                                                                                                    | Manage Profiles                                                                                                 |                                                |                          |
| Dashboard Lin<br>Member Potal<br>Edit Profile<br>My Activities<br>Donation<br>Member Directo<br>Manage Profile<br>Switch Profile<br>Logout | Ald New Associates Please provide t First Name*  Pr  Add New Associates Please provide t Pirst Name*  Pr  Add New Associate Nam  Add New Associate Nam  Add New | he Associate Information<br>Last Name*<br>B<br>Add Associate<br>me Profile Category<br>Associate Member (large) | Title*<br>B<br>Title Email<br>jeff@joynams.com | b<br>Action Edit         |
| The Colorge Are<br>in voltance and<br>automans for a                                                                                       | College Autism Network<br>ADVOCACY   RESEARCH   TRAINING<br>Ism Network links varied stateholders engaged<br>de difforts improve access, experiences, and<br>stescordary subore with autism.                                                                                                    | Quick Links<br>Newsletters<br>Member Login<br>Contact                                                           | Subscribe Now<br>First Name -<br>Last Name -   |                          |

7. Enter the new member's name, title, and email, then click Add Associate.